# Saxion Research Cloud Drive (SRCD)

# Handleiding Saxion Research Cloud Drive (SRCD)

- Welke (groepen) gebruikers kun jij rechten geven?
- Hoe meld je je aan bij SURFconext?
- Een mappenstructuur maken in SRCD
- Een onderzoek, een map of een bestand delen
- Delen met Saxion-collega's en studenten
- Delen met externe gebruikers
- Delen met een groep gebruikers
- Werken met bestanden

# Handleiding Saxion Research Cloud Drive als netwerkschijf

- Hoe maak je een WebDAV-koppeling met SRCD?
- Hoe koppel je Windows aan SRCD?
- Hoe koppel je Mac OS en Linux aan SRCD?

# Handleiding Saxion Research Cloud Drive (SRCD)

Met de Saxion Research Cloud Drive deel je je onderzoek op een veilige manier met derden. Je onderzoek is geregistreerd in **rdm.saxion.nl**. De SRS-backoffice deelt de ruimte voor het onderzoek in Saxion Research Cloud Drive **alleen** met de Principal Investigator. De Principal Investigator is verantwoordelijk voor het verder delen met collega's, studenten en externe partijen.

# Belangrijk:

# lees eerst onderstaande tips, vóórdat je gaat delen

- Je kunt delen en rechten uitgeven op drie niveaus. Dat kan op onderzoekniveau, mapniveau en op bestandsniveau. Wees je er van bewust op welk niveau je iets deelt. De map research-0000X, waarvan jij de beheerder bent, geeft rechten op <u>alle</u> onderliggende mappen. Deel daarom liever <u>niet</u> op onderzoekniveau, maar maak een mappenstructuur en deel op map- of bestandsniveau.
- Jij stelt de rechten in voor de gebruikers. Je kiest daarbij wie lees- en schrijfrechten krijgt. Ook stel je in of gebruikers weer verder mogen delen of gegevens mogen verwijderen.
- Denk goed na over de mappenstructuur.
- Met een WebDAV-koppeling kun je SRCD als 'netwerkschijf' op je vaste pc en mobiele devices benaderen. Je werkt dan 'direct' en 'op afstand' in SRCD. De onderzoeksdata blijft op één plek staan het wordt niet gekopieerd naar of gesynchroniseerd met je pc of laptop. Eenvoudig en veilig!

# Welke (groepen) gebruikers kun jij rechten geven?

- Saxion-collega's en -studenten
   Let op: Saxion-collega's en -studenten moeten zich eerst een keer aanmelden bij SURFconext. Dit doen zij door in te loggen. Daarna wordt hun Saxion-account in de SRCD herkend.
- Externe gebruikers
- Gebruikers via Public Link. Deze optie is aan te raden om groepen mensen (bijvoorbeeld studenten) toegang te geven, waarbij alle gebruikers dezelfde rechten krijgen. Bijvoorbeeld voor het raadplegen van data. Public Link werkt met een wachtwoord en een link om gebruikers toegang te geven tot een bepaalde map.

Iedere gebruiker kost één licentie. Maak daarom, indien mogelijk, gebruik van de openbare link als je data wilt delen met (bijvoorbeeld) grote groepen studenten.

# Hoe meld je je aan bij SURFconext?

Voordat Saxion-medewerkers of –studenten de SRCD kunnen gebruiken, moeten zij zich eerst één keer aanmelden bij SURFconext. SRCD herkent vervolgens je Saxion-inlogaccount.

Ga naar <u>https://srs.saxion.nl/post-it/</u> en klik op:

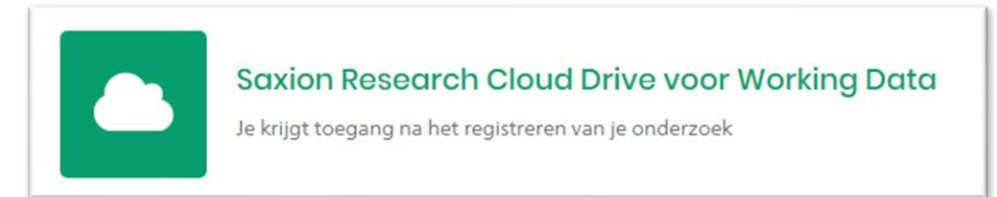

Je kunt ook rechtstreeks naar <u>https://saxion.data.surfsara.</u>nl gaan. Je wordt daar doorgelinkt naar het inlogscherm van Saxion Research Cloud Drive. Log in met je Saxion-inlogaccount en geef SURFconext toestemming om jouw Saxion-account te gebruiken.

| Heeft u een Saxion-account? | Inloggen bij Saxion<br>Gebruikersnaam who03<br>Wachtwoord with Inloggen                                                                                                    | Real Provide State              |
|-----------------------------|----------------------------------------------------------------------------------------------------|---------------------------------|
| Login via SURFconext 🗣      | Over je inlogaccount     Wachtwoord wijzigen     Wachtwoord vergeten?     Over Saxion     About Saxion     About Saxion                                                                                                    | redentials<br>word<br>bassword? |
|                             | Om in te loggen heeft Saxion Research Cloud Drive  <br>SURFsara jouw gegevens nodig<br>De dienst heeft deze gegevens nodig om goed te kunnen functioneren. De gegevens word<br>jouw instelling veilig verstuurd naar Saxion Research Cloud Drive   SURFsara via SURFcor  | en vanuit                       |
|                             | De volgende gegevens worden doorgestuurd naar Saxion Research Cloud Drive<br>SURFsara:                                                                                                    |                                 |
|                             | De volgende gegevens worden doorgestuurd naar Saxion Research Cloud Drive           SURFaara:           Image: Saxion           Vegravenaam           Verdy Scheper           Voornaam           Vendy           Cheper           Achternaam           Scheper@saxion.nl |                                 |

#### FIGUUR 2

De backoffice SRS koppelt het onderzoek in SRCD aan de Principal Investigator. De Principal Investigator is vervolgens verantwoordelijk voor het verder delen met Saxion-medewerkers en -studenten. Nadat je door de backoffice SRS of door de Principal Investigator bent gekoppeld aan de SRCD, ontvang je in je Saxion-mailbox onderstaand bericht. Klik op '<u>here</u>' om in te loggen bij het researchdossier.

| SRS Backoffice shared »research-00000-research4srs<br>SRS Backoffice via Saxion Research Cloud Drive<br>To: Wendy Scheper | s« with you                              |                                 |                        |                         |                       |                          |
|----------------------------------------------------------------------------------------------------|------------------------------------------|---------------------------------|------------------------|-------------------------|-----------------------|--------------------------|
|                                                                                                    | SATIO                                    | N                               |                        |                         |                       |                          |
|                                                                                                    | Saxion Resear<br>Dear                    |                                 | Sharing notifi<br>Wend | ration<br>y             |                       | Scheper,                 |
|                                                                                                    | You are receiving this<br>Cloud          | s email because user SR         | Backoffice shared      | l research-00000-resear | ch4srs with you on Sa | axion Research<br>Drive. |
|                                                                                                    | Click                                    | here                            | to                     | access                  | the                   | file.                    |
|                                                                                                    | Kind<br>Saxion Research Clou             | ud Dri                          |                        |                         |                       | regards,                 |
|                                                                                                    | © <u>Saxion Research C</u>               | loud I ive - <u>a service b</u> | <u>y SURFsara</u>      |                         |                       |                          |
|                                                                                                    | Heeft u een Saxion<br>Login via SURF.cor | PION<br>account?                |                        |                         |                       |                          |

# Een mappenstructuur maken in SRCD

Wanneer je inlogt in SRCD, zie je alle onderzoeken staan die de Backoffice SRS met jou gedeeld heeft (zie figuur 4). Per onderzoek is een map gemaakt, waaronder jij zelf een mappenstructuur kunt maken.

Tip! Denk goed na over het niveau waarop je deelt. Deel liever niet met veel mensen op **onderzoek**niveau. Maak liever sub-mappen aan voor bepaalde **gebruikersgroepen.** 

- $\rightarrow$  Selecteer de map van met het betreffende onderzoek
- $\rightarrow$  Klik op + om (sub)mappen toe te voegen

|                                           | - voor toevoegen mappen |     |         |                |                                                          |
|-------------------------------------------|-------------------------|-----|---------|----------------|----------------------------------------------------------|
| <ul> <li>▲ ) +</li> <li>Naam ▲</li> </ul> |                         | (   | Grootte | Aangepast      | research-00000-research4srs ⊘<br>★ 6.2 MB, 3 uur geleden |
| research-00000-research4srs               | SRS Backoffice          |     | 6.2 MB  | 3 uur geleden  | Meewerkende labels                                       |
| research-00015-saxcell                    | SRS Backoffice          | *** | 37.8 MB | 4 maanden gele | Activities <b>Delen</b> Reacties                         |
| 2 folders                                 |                         |     | 44 MB   |                | S Gedeeld met u door SRS Backoffice                      |

Onderzoek dat met jou is gedeeld

### Maak een mappenstructuur aan, bijvoorbeeld:

| research-00013-raak_mkb_ons-bio |
|---------------------------------|
| Name 🔺                          |
| Literatuuronderzoek             |
| < Meetings                      |
| Other students                  |
| Project gegevens                |
| Raw Data                        |
| Students - SS Semester          |
| WorkPackages                    |
| Flow Cell.zip                   |
| OnsBio planning,xlsx            |

# Een onderzoek, een map of een bestand delen

Je deelt je onderzoek, je map of een los bestand als volgt:

- $\rightarrow$  Selecteer map of bestand
- ightarrow Klik op de drie puntjes rechts boven in beeld (...) en kies voor Details
- $\rightarrow$  Kies Delen
- ightarrow Kies Gebruiker en Groepen
  - of
  - $\rightarrow$  Selecteer Public link met wachtwoord  $\rightarrow$  kies Delen  $\rightarrow$  Openbare Links (zie verder F)

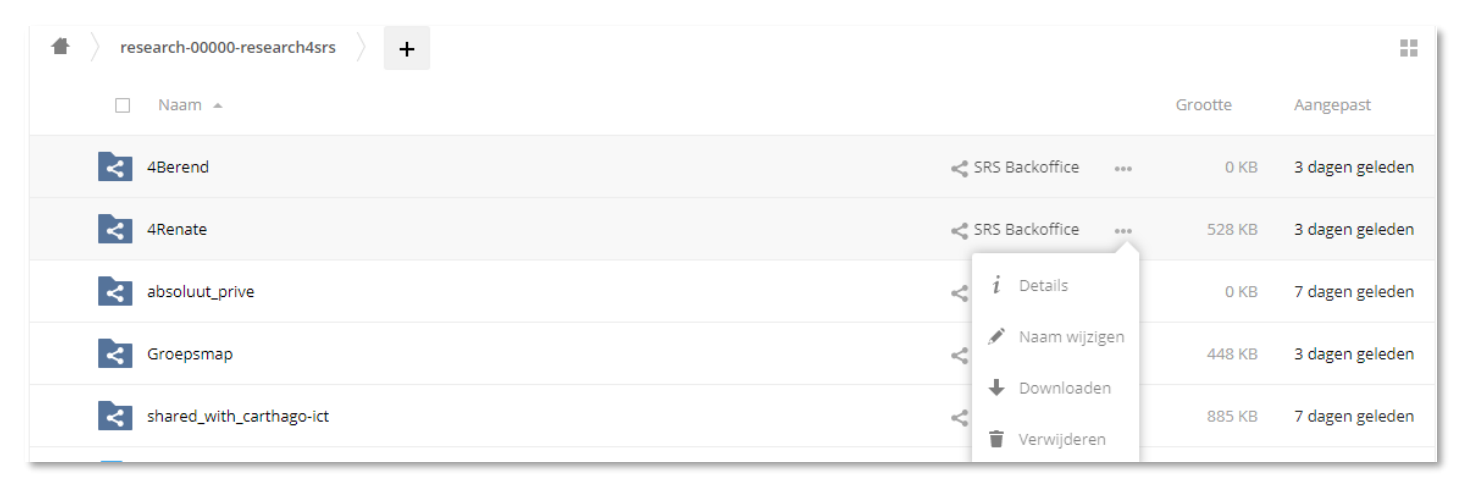

| 4Renate ∂<br>★ 528 KB, 3 dagen geleden       | × |
|----------------------------------------------|---|
| Meewerkende labels                           |   |
| Activities Delen Reacties                    |   |
| Gebruiker en Groepen Openbare Links          |   |
| Delen met gebruikers of externe gebruikers i |   |

FIGUUR 5

5

# Saxion-collega's, studenten en Externen uitnodigen een Saxion Research Drive Account te activeren

Een uitnodiging sturen om samen te werken in de Saxion Research Cloud Drive (SRCD) doe je als volgt: Wil je een collega koppelen en zijn zijn/haar gegevens al bekend in SRCD, dan kun je de collega direct aan het SRCD researchdossier toevoegen.

Zijn de gegevens van de collega <u>niet</u> bekend in de SRCD, doorloop dan de volgende stappen: In de SRCD zie je linksboven 'Menu'. Als je daarop klikt opent een pop-up. Daarin zie je een icoon met de naam Dashboard.

1. Open het Dashboard. Met dit Dashboard kun je gebruikers (intern en extern) uitnodigen voor samenwerking in de SRCD.

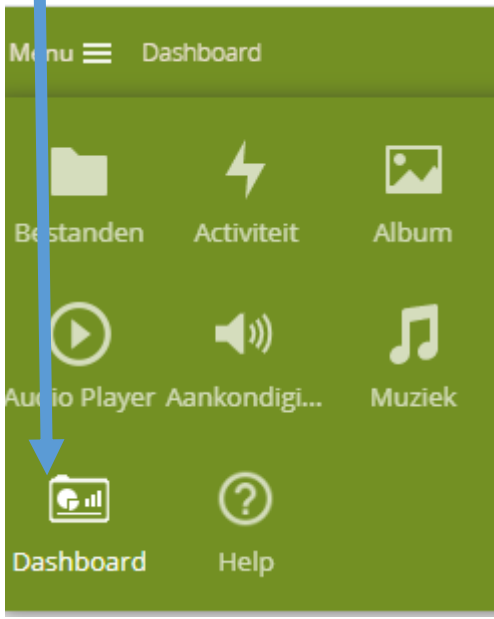

2. Tabblad Gebruikersaccounts (negeer de andere tabbladen, zelf Projectfolders aanmaken kan niet. Deze rechten heeft alleen de backoffice SRS). Klik op gebruiker uitnodigen.

| SATION         | Research Drive Da  | ashboard   |
|----------------|--------------------|------------|
| Projectfolders | Gebruikersaccounts | Contracten |
| Gebruiker Ui   | tnodigen           |            |

3. Nieuwe Gebruiker Uitnodigen, vul in: <u>Voornaam én achternaam</u>, Email → Submit en de uitnodiging wordt verstuurd.

| Nieuwe Gebruiker Ui | tnodigen |   |
|---------------------|----------|---|
| Name                | Naam     | * |
| Email               | email    | * |
|                     |          | ) |
|                     | Submit   |   |
|                     |          |   |

Zodra de gebruiker de uitnodiging heeft geaccepteerd 'via de link<u>in</u> het ontvangen mailbericht', kun je de gebruiker koppelen aan de SRCD.

4. In het Dashboard is een openstaande uitnodigingen (NEW) zichtbaar voor degene die de uitnodiging heeft verstuurd.

-Open invites (NEW) are shown to the person who made the invitation.

 Zodra een uitnodiging geaccepteerd is ontvangt degene die de uitnodiging heeft verstuurd een mail van SURFsara. Gebruikerstatus is dan gewijzigd van NEW naar ACTIVE.
 -A notification is sent when an invitation has been accepted to the person who made the invitation.

#### **BELANGRIJK**

-Uitnodiging accepteren samenwerken in SRCD (SURFsara )  $\rightarrow$  <u>'via de link in het ontvangen mailbericht'</u> -Inlogkeuze  $\rightarrow$  Organisatie account en Local account

De interne Saxion gebruiker kiest voor 'Organisatie account', externen voor 'Local account' -Heeft een gebruiker al een keer een uitnodiging geaccepteerd dan is de gebruiker bekend en is het niet nodig opnieuw een uitnodiging te versturen. Bijvoorbeeld bij het openen van een nieuw Research-ID.

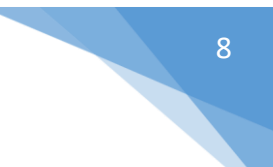

# Delen met Saxion-collega's en studenten

- ightarrow Collega/student heeft al een keer ingelogd via SURFconext
- $\rightarrow$  Typ naam

→ Kies juiste gebruiker (de naam wordt door SRCD gevonden. De Saxion-inlognaam verschijnt wanneer je de cursor op de naam zet)

| je bladwijzers op deze bladwijzerbalk. Bladwijzers nu importeren       |                                              |     |         |                  |                                         |                          |
|------------------------------------------------------------------------|----------------------------------------------|-----|---------|------------------|-----------------------------------------|--------------------------|
|                                                                        | SARION                                       |     |         |                  |                                         | 🔍 🛛 SRS - Margo Timmer 👻 |
| <ul> <li>research-00000-research4srs &gt; +</li> <li>Naam +</li> </ul> |                                              |     | Grootte | Aangepast        | 4Berend ∂<br>★ 0 KB, één minuut geleden | ×                        |
| 4Berend                                                                | ≪ <sup>e</sup> ₀ SRS Backoffice              | ••• | 0 KB    | seconden geleden | Meewerkende labels                      |                          |
| 4Renate                                                                | $\ll^{e}_{e} \ {\rm SRS} \ {\rm Backoffice}$ |     | 528 KB  | 3 uur geleden    | Activities <b>Delen</b> Reacties        |                          |
| absoluut_prive                                                         | SRS Backoffice                               |     | 0 KB    | 4 dagen geleden  | Gebruiker en Groepen Openbare Links     |                          |
| shared_with_carthago-ict                                               | <_ SRS Backoffice                            | *** | 885 KB  | 4 dagen geleden  | berend                                  | i                        |
| ownCloud Manual.pdf                                                    | ≪ <sup>e</sup> <sub>e</sub> SRS Backoffice   | *** | 4.9 MB  | 17 dagen geleder | B Berend Test Researcher                |                          |
| 4 folders en 1 bestand                                                 |                                              |     | 6.2 MB  |                  |                                         |                          |
| Figuur 6                                                               |                                              |     | S#      | XION-COLL        | EGA                                     |                          |
|                                                                        |                                              |     |         |                  | G                                       | ÌAST                     |

 $\rightarrow$  Bepaal welke rechten de gebruiker krijgt (figuur 7)

→ Kies eventueel voor 'melding per e-mail' om je collega op de hoogte te brengen. De gebruiker ontvangt vervolgens bericht in haar/zijn Saxion-mailbox.

| 4Berend Ø<br>★ 0 KB, 3 minuten geleden                                                                                                    |       | × |
|----------------------------------------------------------------------------------------------------|-------|---|
| Meewerkende labels                                                                                                    |       |   |
| Activities <b>Delen</b> Reacties                                                                                                    |       |   |
| Gebruiker en Groepen Openbare Links                                                                                                    |       |   |
| Delen met gebruikers of externe gebruikers                                                                                                    | i     |   |
| B       Berend Test Researcher       □ melden per e-mail       ☑ kan c         ☑ kan wijzigen       ✓         ☑ creëer       ☑ wijzig       □ verwijderen | lelen | Ŧ |

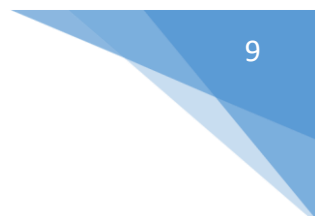

# Delen met externe gebruikers

- ightarrow Externe gebruiker heeft al een keer ingelogd via SURFconext
- → Selecteer de map of het bestand dat je met externe gebruikers wil delen
- → Klik op de drie puntjes rechts in beeld (...) en kies voor Details (zie Figuur 8)

| 4Renate               | ≪ <mark>#</mark> SRS Backoffice •••• 4.8 MB 8 months ag            |
|-----------------------|--------------------------------------------------------------------|
| 4Margo                | SRS Backoffice 0 KB 6 months ag                                    |
| 4Berend               | ≪ SRS <i>i</i> Details 0 KB 9 months ag                            |
| 7 folders and 2 files | <ul> <li>✓ Rename</li> <li>684.1 MB</li> <li>↓ Download</li> </ul> |
|                       |                                                                    |

### FIGUUR 8

- → Kies Delen Gebruikers en Groepen (zie Figuur 9a)
- → Typ e-mailadres van de externe gebruiker (zie figuur 9a)
- → Kies Add *e-mailadres gast* (guest) (zie Figuur 9a)

| Activities <b>Delen</b> Reacties                                              |   |
|-------------------------------------------------------------------------------|---|
| Gedeeld met u door SRS Backoffice                                             |   |
| Gebruiker en Groepen Openbare Links                                           |   |
| margotest19@gmail.com         s ago         Add margotest19@gmail.com (guest) | i |

#### FIGUUR 9A

- → Bepaal welke rechten de gastgebruiker krijgt (zie Figuur 9b) Let op! Denk vooral goed na over de rechten "kan delen" en "verwijderen"
- → Klik op de knop "melden per email" (zie Figuur 9b)

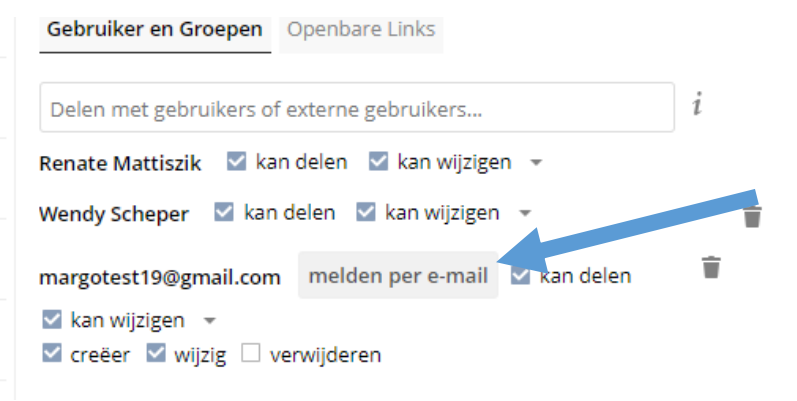

#### FIGUUR 9B

De gastgebruiker ontvangt een e-mail met link naar het gedeelde onderzoek. De gastgebruiker kan inloggen met zijn/haar e-mailadres en een zelf in te stellen wachtwoord.

| Saxion Research Cloud Drive - Sharing notification                                                                                                    |
|----------------------------------------------------------------------------------------------------|
| Dear Sir/Madam,                                                                                                    |
| You are receiving this email because user srs_backoffice shared <b>4Anne-test</b> with you on Saxion Research Cloud Drive and has invited you to create a guest account. |
| Using a guest account you can easily collaborate on projects, save files securely and share them with other users.                                                       |
| Activate your guest account by <u>setting a password</u> , after which you will be able to log in with your e-mail address " <u>margotest19@gmail.com</u> ".             |
| After this you will also able to view the shared folder or file via the following link.                                                                                  |
| Kind regards,                                                                                                    |
| Saxion Research Cloud Drive                                                                                                    |

# Delen met een groep gebruikers

- $\rightarrow$  Kies Delen
- $\rightarrow$  Openbare links
- → Creëer openbare link

| Create link share: /research-00000-research4     | srs/4Berend |
|--------------------------------------------------|-------------|
| Link Name                                        |             |
| 4Berend link                                     |             |
| 🗌 Toestaan bewerken                              |             |
| Show file listing                                |             |
| Wachtwoord                                       |             |
| Kies een wachtwoord voor de openbare link        |             |
| Vervaltermijn                                    |             |
| Vervaldatum                                      |             |
| Versturen link via e-mail E-mail link naar perso |             |
| Opslaan                                          | Annuleer    |

- $\rightarrow$  Kies: Show file listing is = inzien en downloaden of Kies: Toestaan bewerken = inzien, downloaden en uploaden
- $\rightarrow$  Geef een sterk wachtwoord mee
- $\rightarrow$  Stel een vervaldatum in
- $\rightarrow$  Kies Versturen link via e-mail: link en wachtwoord worden naar gebruiker(s) gestuurd.

De gebruikers gaan naar de map via de gestuurde hyperlink en moeten inloggen met het wachtwoord

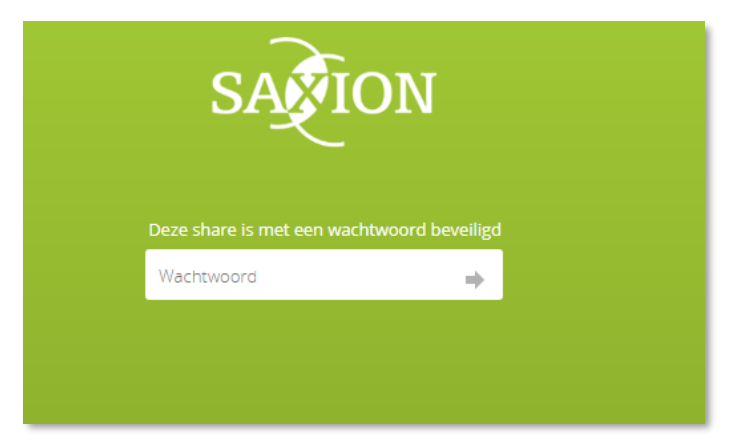

FIGUUR 11

# Werken met bestanden

Je kunt bestanden uploaden in SRCD met de + functie. Ook kun je bestanden downloaden uit de cloud door te dubbelklikken op het bestand.

| research-00000-research4srs | Groepsmap | > + |
|-----------------------------|-----------|-----|
|-----------------------------|-----------|-----|

Maar het is handiger om SRCD als drive in je verkenner te installeren via een desktop app of als 'netwerkschijf' via een WebDAV-koppeling (zie verderop in deze handleiding). Je kunt je bestanden openen en opslaan zoals je gewend bent bij bijvoorbeeld de groepsschijf i: van Saxion. Let op! delen van bestanden is alleen mogelijk als je via de url in SRCD bent ingelogd.

| 퉬 Handleidingen | 23-3-2018 12:59 | Bestandsmap |
|-----------------|-----------------|-------------|
| 📙 research-00(  | 9-4-2018 12:59  | Bestandsmap |
| 🌗 Test          | 22-3-2018 11:40 | Bestandsmap |
|                 |                 |             |

De WebDAV-koppeling is de handigste manier om je bestanden te benaderen. Je hoeft de bestanden niet de uploaden/downloaden, maar je werkt 'direct' en 'op afstand' in de cloud. Je bestanden blijven op één plek (de cloud) staan en worden niet gekopieerd naar of gesynchroniseerd met je pc of laptop. Hoe je een WebDAV-koppeling maakt, vind je verderop in deze handleiding.

Wil je toch liever gebruik maken van de Desktop apps (omdat je bijvoorbeeld met hele grote bestanden werkt, of via een langzame internetverbinding werkt), dan vind je de verschillende apps onder 'Instellingen'.

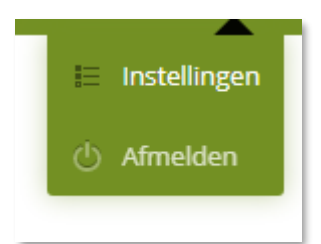

# Handleiding Saxion Research Cloud Drive als netwerkschijf

Je kunt SRCD als "netwerkschijf' benaderen. Voordeel is dat je deze netwerkdrive, net zoals bijv. de groepsschijf I: van Saxion, kunt gebruiken. Je werkt dan 'direct' en 'op afstand' met je onderzoeksdata in SRCD. De onderzoeksdata blijft op één plek staan en wordt **niet** gekopieerd naar of gesynchroniseerd met je pc of laptop. Eenvoudig en veilig!

Let op! WebDAV-koppelingen zijn alleen te gebruiken wanneer je een eigen laptop of een eigen vaste pc werkt.

# Hoe koppel je Windows verkenner aan SRCD op je laptop?

Om een stabiele connectie tot stand te brengen maken we gebruik van WebDAV via WebDrive.

Let op! Heb je een laptop van Saxion? Dan is WebDrive al geïnstalleerd.

Staat WebDrive nog niet op je laptop? Installeer deze dan met behulp van de handleiding en de software op <u>https://docs.saxion.nl/persgroup/download/WebDrive</u>

Je herkent WebDrive aan dit icoontje.

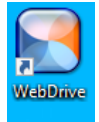

In 4 stappen naar een stabiele connectie op je eigen laptop of pc

- → Stap 1: WebDrive is op jouw laptop geïnstalleerd (zie hierboven)
- → Stap 2: download het WebDrive/WebDAV connectiebestand van <a href="https://srs.saxion.nl/handleidingen/">https://srs.saxion.nl/handleidingen/</a>
- → Stap 3: maak de WebDAV koppeling in SRCD
- → Stap 4: je Windows verkenner aan SRCD via Webdrive

# Stap 3 maak de WebDAV-koppeling in SRCD?

Voor iedere WebDAV-koppeling die je wilt maken, genereer je eerst zelf een bijbehorend wachtwoord.

- $\rightarrow$  Ga in SRCD naar Settings (rechtsboven)
- $\rightarrow$  Kies links in het menu voor Security

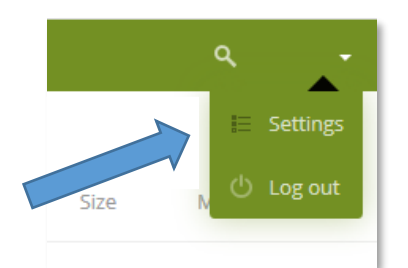

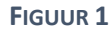

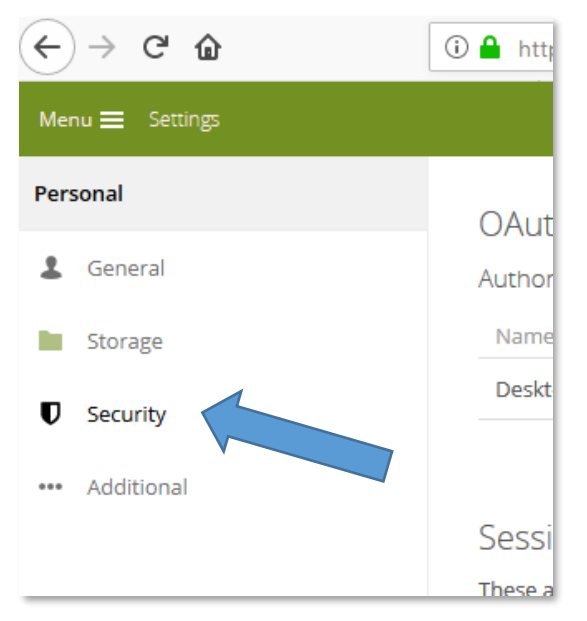

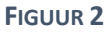

- → Scroll naar 'WebDAV passwords'
- $\rightarrow$  Geef een 'App name' mee (figuur 3 )
- $\rightarrow$  Klik op Create new app password (figuur 3 ).

In onderstaand voorbeeld zijn al twee Webdav-connecties gemaakt: 'thuis' en 'laptop'

| WebDAV pa<br>You've linked thes | sswords<br>le apps.                                                                                              |   |
|---------------------------------|----------------------------------------------------------------------------------------------------|---|
| Name                            | Most recent activity                                                                                             |   |
|                                 | 5 minutes ago                                                                                                    | Ť |
| thuis                           | 14 hours ago                                                                                                    | Ť |
| laptop                          | 20 hours ago                                                                                                    | Ť |
| A WebDAV app pa                 | ssword is a passcode that gives an app or device permissions to access your Saxion Research Cloud Drive account. |   |

#### FIGUUR 3

Nu zie je de gegevens om een netwerkdrive aan te maken. Username, Password en URL (figuur 4). KOPIEER DIT WACHTWOORD NAAR JE KLADBLOK, WANT JE HEBT HET STRAK NODIG.

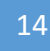

| Use the crea | Jentials below to configure your app or device.         |  |
|--------------|---------------------------------------------------------|--|
| Username     | @saxion.nl                                              |  |
| Password     | IHEZC-NKOJV-NLYNR-MHVNS Done                            |  |
| To access yo | our files through WebDAV, please use the following URL: |  |

# Stap 4: koppel je de Windows verkenner aan SRCD

#### Om een stabiele connectie tot stand te brengen maken we gebruik van WebDrive

# Voorbereiding

- → WebDrive is op je device geïnstalleerd
- → Je hebt het connectiebestand WebDrive/WebDAV van <a href="https://srs.saxion.nl/handleidingen/">https://srs.saxion.nl/handleidingen/</a> gedownload
- → Je hebt de koppeling met SRCD gemaakt (stap 3) Je hebt het gegenereerde wachtwoord paraat

#### R: Drive maken

→ Dubbelklik op het connectiebestand WebDrive/WebDAV

| ownloads                  |                 |                       |       |
|---------------------------|-----------------|-----------------------|-------|
| Share View                |                 |                       |       |
| > This PC > Downloads     |                 |                       |       |
| * ^ Name                  | Date modified   | Туре                  | Size  |
| ✓ Last week (1)           |                 |                       |       |
| Saxion.data.surfsara.nl-r | 26-9-2019 10:11 | WebDrive Site Profile | 10 KB |
|                           |                 |                       |       |

#### FIGUUR 5

Onderstaande scherm verschijnt (figuur 6):

- → Het wachtwoord van dit Site Profile is research
- → Klik op OK

\_\_\_\_15

| Import Site Profile                     | ?     | ×    |
|-----------------------------------------|-------|------|
| Import Site Profile                     |       |      |
| saxion.data.surfsara.nl-r.wdsp          |       |      |
| Enter the password for the site profile |       |      |
| •••••                                   |       |      |
|                                         |       |      |
|                                         | OK Ca | ncel |

#### FIGUUR 6

→ Klik nu op je desktop het WebDrive icoontje aan

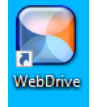

- → Je ziet dat er op WebDrive een R:drive is aangemaakt
- ➔ Klik deze R: aan

|       | 💽 Webl      | Drive 2019                                      |         |                 |             |  | ~ |
|-------|-------------|-------------------------------------------------|---------|-----------------|-------------|--|---|
|       | ь           |                                                 |         | ٢               | į           |  |   |
|       | New         | App Settings                                    | Backup  | Site Properties | Help / Info |  |   |
|       | Server      | List                                            |         |                 |             |  |   |
|       |             | docs.saxion.nl<br>Connected as Drive (V         | V:)     |                 |             |  |   |
|       | <u>N</u>    | saxion.data.surfsara.n<br>Connected as Drive (F | 1<br>8) |                 |             |  |   |
| Figul | JR <b>7</b> |                                                 |         |                 |             |  | I |

Bij het aanklikken van deze connectie wordt 1x om de juiste gegevens gevraagd:

- → Vul je username@saxion.nl in
- → Vul het wachtwoord in dat je eerder bij "Hoe maak je een WebDAV-koppeling met SRCD?" hebt aangemaakt. (NB dus niet je standaard wachtwoord!)

| webDrive - E               | nter username/password                                                                                           |
|----------------------------|----------------------------------------------------------------------------------------------------|
| Site                       | saxion.data.surfsara.nl                                                                                          |
| Username:                  | username@saxion.nl                                                                                               |
| Password:                  |                                                                                                    |
| A WebDAV a<br>Use the crea | app password is a pass de that gives an app or device permiss<br>dentials below to configure your app or device. |
| Username                   | @saxion.nl                                                                                                    |
| Password                   | IHEZC-NKOJV-NLYNR-MHVNS Done                                                                                     |
| To access ye               | pur files through WebDAV, please use the following URL:                                                          |

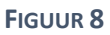

Op je computer is nu een R:drive zichtbaar. Hiermee kan je SRCD benaderen als netwerkschijf.

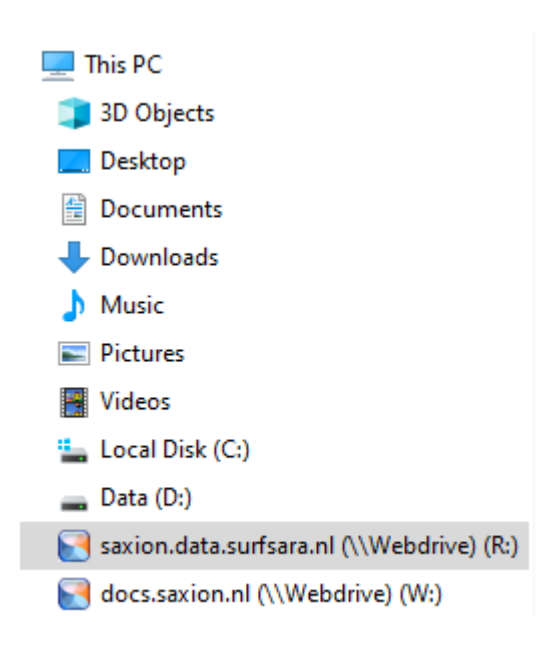

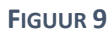

# Hoe koppel je Windows verkenner aan SRCD op een vaste Saxos PC?

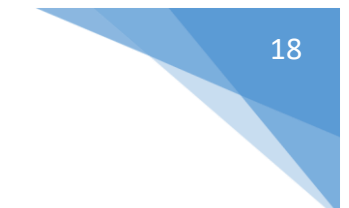

- $\rightarrow$  Open de verkenner
- ightarrow Ga in de verkenner naar Computer
- ightarrow Netwerkverbinding maken

| Computer ►                                                                                                    |                                                                                                    |
|----------------------------------------------------------------------------------------------------|----------------------------------------------------------------------------------------------------|
| <u>B</u> estand Be <u>w</u> erken Bee <u>l</u> d E <u>x</u> tra <u>H</u> elp                                                                                                    |                                                                                                    |
| Organiseren - Systeemeigenschappen Een                                                                                                    | programma verwijderen of wijzigen (Netwerkverbinding maken) Configuratiescherm openen                                                                                                    |
| <ul> <li>★ Favorieten</li> <li>■ Bureaublad</li> <li>2 Recente locaties</li> <li>2 Beeldschermtachograaf 3</li> <li>2 Downloads</li> <li>3 Bureaublad</li> <li>2 Bureaublad</li> </ul>                                                                                                    | <ul> <li>Hardeschijfstations (1)         <ul> <li>(C) Lokale schijf</li> <li>(G) Lokale schijf</li> <li>(G) Lokale schijf</li> <li>(G) Lokale schijf</li> <li>(G) Lokale schijf</li> <li>(G) Lokale schijf</li> <li>(G) Lokale schijf</li> <li>(G) Lokale schijf</li> <li>(G) Dvd-rw-station</li> </ul> </li> <li>Notwork/docatio (0)</li> </ul> |
| <ul> <li>Albeeldingen</li> <li>Albeeldingen</li> <li>Documenten</li> <li>Muziek</li> <li>Muziek</li> <li>Computer</li> <li>Computer</li> <li>C(c) Lokale schiff</li> <li>C(c) Lokale schiff</li> <li>C(c) Lokale schiff</li> <li>C(c) Lokale schiff</li> <li>C(c) Lokale schiff</li> <li>C(c) Lokale schiff</li> <li>C(c) Lokale schiff</li> </ul> | (F:) Lectoren       (G:) studgroup       (H:) hom         1,06 TB van 7,87 TB beschikbaar       597 GB van 1,17 TB beschikbaar       (H:) hom         (M:) apps03       (T:) ddm2postit       (Y:) https://ref         33,4 GB van 174 GB beschikbaar       (Y:) https://ref                                                                     |

# Figuur 10

- → Kies de drive die je wil gebruiken als SRCD-map (hier Z:\ drive, maar andere driveletter mag ook)
- ightarrow Kopieer de WebDAV url (figuur 6 ) in het veld Map
- $\rightarrow$  Vink aan: 'Opnieuw verbinding maken bij aanmelden' EN 'Verbinding maken met andere referenties'

| 💮 🧟 Netwe        | erkverbinding maken                                                           |
|------------------|-------------------------------------------------------------------------------|
| Met we           | lke netwerkmap wilt u een verbinding maken?                                   |
| Geef de st       | ationsletter op voor de verbinding en de map waarmee u verbinding wilt maken: |
| <u>S</u> tation: | Z: •                                                                          |
| <u>M</u> ap:     | https://saxion.data.surfsara.nl/remote.php/nonshit 🔻 🛛 <u>B</u> laderen       |
|                  | Voorbeeld: \\server\share                                                     |
|                  | 🔽 <u>O</u> pnieuw verbinding maken bij aanmelden                              |
|                  | Verbinding maken met andere referenties                                       |
| Verbindin        | g met een website maken waar u documenten en afbeeldingen kunt opslaan.       |
|                  |                                                                               |
|                  |                                                                               |
|                  |                                                                               |
|                  |                                                                               |
|                  | Vol <u>t</u> ooien Annuleren                                                  |
|                  |                                                                               |

- $\rightarrow$  Klik op Voltooien
- $\rightarrow$  Vul de in SRCD verkregen login (username/password) in (zie figuur 7)
- → Vink Remember my credentials aan, zodat de volgende keer niet opnieuw om username/password gevraagd wordt.
- $\rightarrow$  Klik op OK

| A WebDAV app password is a passcode that gives an app or device permiss<br>Use the credentials below to configure your app or device.<br>Username |
|----------------------------------------------------------------------------------------------------|
| Password IHEZC-NKOJV-NLYNR-MHVNS Done                                                                                                    |
| To access your files through WebDAV, please use the following URL:<br>https://saxion.data.surfsara.nl/remote.php/nonshib-webdav,                  |
| Windows Security                                                                                                    |
| Connect to saxion.data.surfsara.nl<br>Connecting to saxion.data.surfsara.nl                                                                       |
| User name<br>Password<br>Remember my credentials                                                                                                  |
| OK Cancel                                                                                                    |

# FIGUUR 12

De SRCD-map is nu zichtbaar in de Verkenner.

| Computer 1, (7) annulik wakday (Vanian data sufara al@CCU Dav/000/02 al/ annuta aka) |                 |             |  |  |
|--------------------------------------------------------------------------------------|-----------------|-------------|--|--|
|                                                                                      | oot(ienote.php) |             |  |  |
| <u>B</u> estand Be <u>w</u> erken Bee <u>l</u> d E <u>x</u> tra <u>H</u> elp         |                 |             |  |  |
| Organiseren 🔻 Branden Nieuwe map                                                     |                 |             |  |  |
| 🛧 Favorieten                                                                         | Gewijzigd op    | Туре        |  |  |
| 🧮 Bureaublad 🛛 🔒 Test                                                                | 22-3-2018 11:40 | Bestandsmap |  |  |
| 🗐 Recente locaties                                                                   |                 |             |  |  |
| 🌗 Beeldschermtachograaf 3                                                            |                 |             |  |  |
| 🐌 Downloads                                                                          |                 |             |  |  |
| 🧮 Bureaublad                                                                         |                 |             |  |  |
|                                                                                      |                 |             |  |  |
| 🥽 Bibliotheken                                                                       |                 |             |  |  |
| See Afbeeldingen                                                                     |                 |             |  |  |
| Documenten                                                                           |                 |             |  |  |
| J Muziek                                                                             |                 |             |  |  |
| 📑 Video's 🧮                                                                          |                 |             |  |  |
| Computer                                                                             |                 |             |  |  |
| A (C) Lokale schiif                                                                  |                 |             |  |  |
| (c) Locaren                                                                          |                 |             |  |  |
| (i) studgroup                                                                        |                 |             |  |  |
| (H;) home                                                                            |                 |             |  |  |
| (L) persgroup                                                                        |                 |             |  |  |
| 🖵 (K:) apps01                                                                        |                 |             |  |  |
| 🖵 (L:) apps02                                                                        |                 |             |  |  |
| 👷 (M:) apps03                                                                        |                 |             |  |  |
| 🙀 (T:) ddm2postit (\\\k                                                              |                 |             |  |  |
| 🙀 (Y:) https://repositor saxion.nl:443/alfres                                        |                 |             |  |  |
| 😴 (Z:) nonshib-webdav (\\saxion.data.surfsara.r                                      |                 |             |  |  |
| <b>v</b>                                                                             |                 |             |  |  |

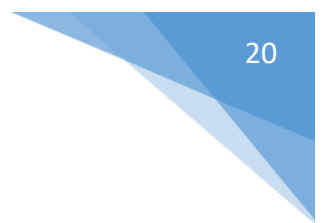

# Hoe koppel je Mac OS en Linux aan SRCD?

Folders en bestanden die staan opgeslagen in deze cloudopslagdienst-applicatie (SRCD), zijn benaderbaar via het WebDAV internet protocol vanuit je besturingssysteem (Mac OS X). Deze koppeling is te realiseren door eerst SRCD en daarna Mac OS X correct in te stellen.

# Stap 1. SRCD instellingen

→Login bij <u>https://saxion.data.surfsara.nl/index.php/login</u>
 →Klik op je accountnaam, rechtsboven in het hoofdmenu
 →Klik op Instellingen (zie fuguur 9)

| <ul> <li>O O O O O O O O O O O O O O O O O O O</li></ul>    | ••• 🗵 🖒 🔍 Search 🔉 😑     |
|-------------------------------------------------------------|--------------------------|
| Menu = Bestanden                                            | . ≫<br>Q ≜ naam? –       |
| ≡ 🔺 〉 Test 〉 🕂                                              | E Instellingen           |
| 🗌 Naam 🔺                                                    | Grootte O Afmelden       |
| ★ E test123.bxt                                             | < ··· 0 KB 2 uur geleden |
| 1 bestand                                                   | 0 В                      |
|                                                             |                          |
| ittps://saxion.data.surfsara.nl/index.php/settings/personal |                          |

# FIGUUR 14

→ Klik op Beveiliging in het submenu genaamd Persoonlijk aan de linkerzijde van uw scherm (zie figuur 10)

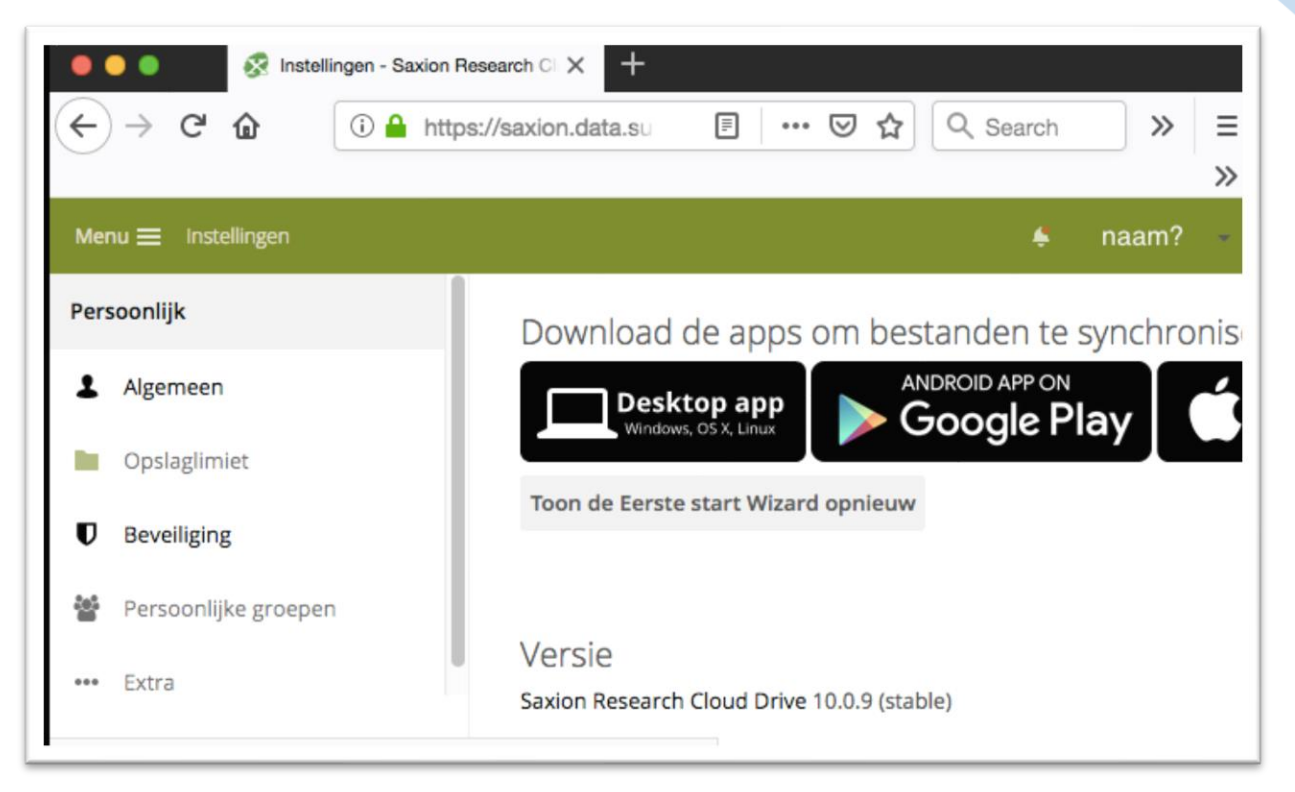

FIGUUR 15

 $\rightarrow$  Scroll naar beneden totdat u sectie WebDAV wacthwoorden ziet.

→Vul in het invoerveld, waar App naam staat, een naam in waarmee u een WebDA connectie mee maakt, bijvoorbeeld: Thuis , Werk of Laptop . u bent vrij om een naam te kiezen. (Zie figuur 11)

21

| ) → Ĉ û                                                                                                    | Instellingen - Saxion Research CI × +<br>(i) ▲ https://saxion.data.surfsara. ···· ♡ ☆ Q Search >>                         | = |  |  |
|----------------------------------------------------------------------------------------------------|----------------------------------------------------------------------------------------------------|---|--|--|
| nu 🚍 Instellinge                                                                                                    | n 🗳 naam?                                                                                                    | * |  |  |
| U hebt deze apps                                                                                                    | gelinkt.                                                                                                    |   |  |  |
| Naam                                                                                                    | Meest recente activiteit                                                                                                  |   |  |  |
| laptop                                                                                                    | 14 minuten geleden                                                                                                    |   |  |  |
| Een WebDAV app wachtwoord is een toegangscode waarmee een app of apparaat toegang krijgt om uw<br>Saxion Research Cloud Drive account te gebruiken. |                                                                                                    |   |  |  |
| App naam                                                                                                    | Creëer nieuw app wachtwoord                                                                                               |   |  |  |
| Om uw bestande<br>https://saxior                                                                                                    | n te benaderen via WebDAV, dient u gebruik te maken van de volgende URL:<br>1.data.surfsara.nl/remote.php/nonshib-webdav/ |   |  |  |

# FIGUUR 16

→ Gebruik deze gegenereerde inloggegevens (Gebruikesnaam en Wachtwoord), om straks in te kunnen loggen via WebDAV in Mac OS X. (Zie figuur 12)

| 🛛 🔍 🔍 🐼 In                                                    | Instellingen - Saxion Research CI 🗙 +                                                              |                                                                           |       |        |  |
|---------------------------------------------------------------|----------------------------------------------------------------------------------------------------|---------------------------------------------------------------------------|-------|--------|--|
| ← → ♂ ଢ                                                       | ③                                                                                                  | a.surfsara. ••• 🗵 🔂 🔍 Search                                              | »     | ≡<br>≫ |  |
| Menu 🚍 Instellingen                                           |                                                                                                    | 4                                                                         | naam? | *      |  |
| ≡ air                                                         | één uur geleden                                                                                    |                                                                           | Ť     |        |  |
| test                                                          | 2 uur geleden                                                                                      |                                                                           | Ŧ     |        |  |
| Een WebDAV app w<br>Saxion Research Cle<br>Gebruik onderstaar | vachtwoord is een toegangscode<br>oud Drive account te gebruiken.<br>nde inloggegevens om uw app o | waarmee een app of apparaat toegang krijgt<br>f apparaat te configureren. | om uw |        |  |
| Gebruikersnaam                                                | @saxion.nl                                                                                         |                                                                           |       |        |  |
| Wachtwoord                                                    |                                                                                                    | Gedaan                                                                    |       |        |  |
| Om uw bestanden<br>https://saxion.                            | te benaderen via WebDAV, dient<br>data.surfsara.nl/remote.g                                        | u gebruik te maken van de volgende URL:<br>hp/nonshib-webdav/             |       |        |  |

22

# Stap 2. Mac OS X instellingen

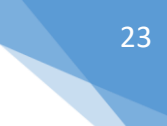

ightarrow Ga naar de applicatie Finder

ightarrow Druk op shift + cmd + k of kies voor menu Go en selecteer Network

-->Vul in het invoerveld het server adres in:

https://saxion.data.surfsara.nl/remote.php/nonshib-webdav/

|                                                                 | Connect to Server |                |  |
|-----------------------------------------------------------------|-------------------|----------------|--|
| Server Address:                                                 |                   |                |  |
| https://saxion.data.surfsara.nl/remote.php/nonshib-webdav/ + Or |                   |                |  |
| Favorite Servers:                                               |                   |                |  |
|                                                                 |                   |                |  |
|                                                                 |                   |                |  |
|                                                                 |                   |                |  |
|                                                                 |                   |                |  |
|                                                                 |                   |                |  |
|                                                                 |                   |                |  |
|                                                                 |                   |                |  |
|                                                                 |                   |                |  |
|                                                                 |                   |                |  |
|                                                                 |                   |                |  |
|                                                                 |                   |                |  |
| Remove                                                          |                   | Browse Connect |  |
|                                                                 |                   |                |  |

### FIGUUR 18

-->Vul in het invoerveld de inloggegevens die eerder gegenereerd zijn